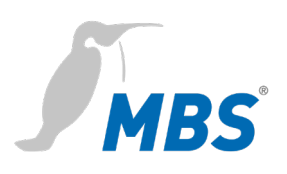

# HANDBUCH UBR | LON Router

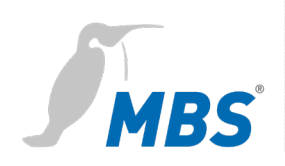

# Inhaltsverzeichnis

| 1 | Einleitung3                            |
|---|----------------------------------------|
| 2 | Sicherheit5                            |
| 3 | Einordnung und Einsatzzweck7           |
| 4 | Leistungsmerkmale8                     |
| 5 | Technische Daten und Anschlusswerte 10 |
| 6 | Installation 11                        |
| 7 | Konfiguration 13                       |
| 8 | Produktunterstützung                   |
| 9 | Konformität                            |

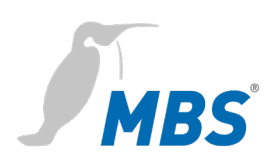

# 1 Einleitung

#### Verwendete Schreibweisen und Symbole

| Folgende Schreibweisen und Darstellungen werden in dieser<br>Anleitung verwendet. |                                                                                                    |  |
|-----------------------------------------------------------------------------------|----------------------------------------------------------------------------------------------------|--|
| <schaltflächen></schaltflächen>                                                   | Für Schaltflächen die im fließend<br>Text genannt werden müssen, w<br>die Schreibweise <schaltfläche><br/>verwendet.</schaltfläche> |  |
| REFRESH                                                                           | An geeigneter Stelle werden für<br>Schaltflächen auch grafische<br>Symbole verwendet.                                               |  |
| Netzwerkbefehle und Datei- und<br>Produktnamen                                    | Netzwerkbefehle wie z.B.<br><i>traceroute</i> oder <i>ping</i> werden kun<br>geschrieben. Datei- und<br>Produktnamen ebenfalls.     |  |

| Urheberschutz  | Dieses Dokument ist urheberrechtlich geschützt. Jede                     |
|----------------|--------------------------------------------------------------------------|
|                | Vervielfältigung, jeder Nachdruck, auch auszugsweise, sowie die          |
|                | Wiedergabe der Abbildungen, auch im veränderten Zustand, ist nur         |
|                | mit schriftlicher Zustimmung des Herstellers gestattet.                  |
|                |                                                                          |
| Gewährleistung | Diese Anleitung ist vor Montage und Inbetriebnahme des Gerätes           |
|                | sorgfältig zu lesen. Der Gewährleistungsanspruch verfällt, wenn das      |
|                | Gerät von dafür nicht ausgebildetem Personal installiert wird. Ebenfalls |
|                | ausgeschlossen sind Schäden, welche durch Missachtung der                |
|                | zulässigen elektrischen Anschlusswerte und Umgebungsbedingungen          |
|                | oder durch Verwendung ungeeigneter Werkzeuge entstanden sind.            |

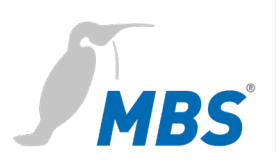

#### Haftungsbeschränkung

Alle Angaben und Hinweise in dieser Anleitung wurden unter Berücksichtigung geltender Normen und Vorschriften, des Stands der Technik sowie der langjährigen Erkenntnisse und Erfahrungen des Herstellers zusammengestellt.

Der Hersteller übernimmt keine Haftung für mittelbare und unmittelbare Schäden aufgrund von:

- Nichtbeachten dieser Anleitung
- nichtbestimmungsgemäßer Verwendung
- Einsatz von dafür nicht ausgebildetem Personal
- Schäden durch fehlerhafte Installation
- eigenmächtigen Veränderungen der Hard- und Software
- Verwendung nicht zugelassener Bauteile

Es gelten die im Liefervertrag vereinbarten Verpflichtungen, die Allgemeinen Geschäftsbedingungen sowie die Lieferbedingungen des Herstellers und die zum Zeitpunkt des Vertragsabschlusses gültigen gesetzlichen Regelungen.

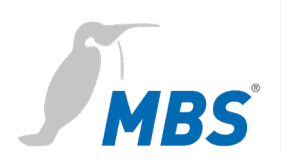

### 2 Sicherheit

Von Hard- und Software an sich gehen keine direkten Gefahren aus. Allerdings sind sie in ihrer Funktion als Router zwischen Netzwerken in Gebäudeinfrastrukturen in der Lage, das Zusammenwirken von Netzwerkkomponenten empfindlich zu stören.

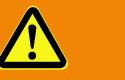

#### Warnung

#### Fehlkonfiguration von Hard- und Software!

Durch fehlerhafte Konfiguration von Hard- und Software können an Netzwerkkomponenten, Sensoren oder Aktoren Fehlfunktionen in der Gebäudeinfrastruktur auftreten, wie **zum Beispiel**:

- Überwachungseinrichtung, wie Brandmelde- oder Einbruchmeldeanlagen, werden deaktiviert,
- Maschinen und Lüfter laufen unerwartet an,
- Schieber und Ventile öffnen oder schließen unbeabsichtigt.

Das kann unter Umständen zu schweren Verletzungen oder zum Tod von Personen führen.

Die Konfiguration des Routers darf nur von Fachpersonal, welches mit der Netzwerkkonfiguration vertraut ist, vorgenommen werden!

Es darf keine Verbindung zu einem Netzwerk hergestellt werden, bevor das Gerät vollständig konfiguriert wurde!

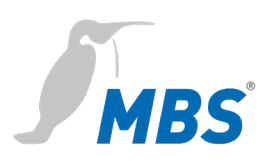

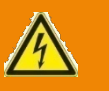

#### Warnung

#### Gefahr durch Stromschlag!

Bei Montage und Anschluss des Gerätes, kann es zur Berührung von spannungsführenden Teilen des Gesamtsystems im Schaltschrank oder anderen Anlagenteilen kommen.

Das kann unter Umständen zu schweren Verletzungen oder zum Tod von Personen führen.

Montage und Anschluss elektrischer Geräte darf nur durch Elektrofachkräfte erfolgen.

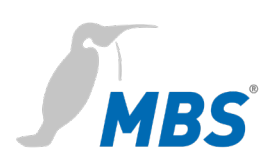

# **3** Einordnung und Einsatzzweck

| Einordnung   | Die Geräte der Produktfamilie der UBR (Universal BACnet Router)     |
|--------------|---------------------------------------------------------------------|
|              | dienen mit ihren unterschiedlichen Schnittstellen als BACnet-Router |
|              | zwischen verschiedenen BACnet-Netzwerken.                           |
| Einsatzzweck | Router BACnet-IP nach BACnet MS/TP.                                 |
|              | Der Router kann als BACnet-Router eingesetzt werden, um einen       |
|              | MS/TP-Bus mit einem BACnet IP-Netzwerk zu verbinden.                |
|              | Standalone BBMD                                                     |
|              | Der Router kann in BACnet Netzwerken als BBMD fungieren. Die        |
|              | BBMD Funktionalität wird genutzt um Broadcast Nachrichten über      |
|              | Netzwerkgrenzen (IP-Switches) zu transportieren und so im anderen   |
|              | Teilnetz verfügbar zu machen. Ohne den Einsatz von BBMDs werden     |
|              | Broadcast-Nachrichten nicht über einen IP-Switch übertragen.        |
|              |                                                                     |

#### Schematischer Aufbau eines typischen BACnet Netzwerkes

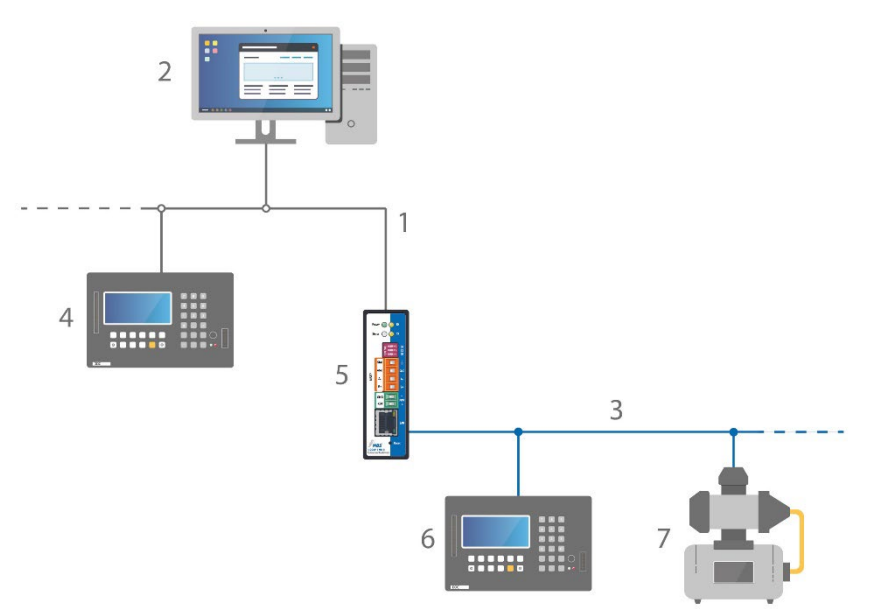

- 1 Ethernet BACnet/IP
- 2 PC mit Projektierungssoftware oder GLT-System
- 3 BACnet MS/TP (Zweidrahtnetz)
- 4 DDC-Automationsstation
- 5 MBS Universal BACnet Router
- 6 DDC-Automationsstation als MS/TP-Master
- 7 Feldgerät als MS/TP-Slave (z. B. Pumpe)

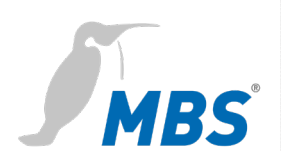

# 4 Leistungsmerkmale

| BACnet      | BACnet Protokoll Revision                                            |
|-------------|----------------------------------------------------------------------|
|             | Der Router ist konform zur BACnet Version 1 Protokoll Revision 14.   |
|             | Diagnose                                                             |
|             | Der Router verfügt über umfangreiche Diagnosemöglichkeiten, um die   |
|             | Inbetriebnahme zu erleichtern und die Funktion im Betrieb zu         |
|             | überwachen.                                                          |
| BACnet-IP   | BBMD – BACnet Broadcast Management Device                            |
|             | Der Router kann als BACnet Broadcast Management Device (BBMD)        |
|             | konfiguriert werden. Die Anbindung von Foreign Device (FD) wird im   |
|             | BBMD-Mode unterstützt.                                               |
|             | FD – Foreign Device                                                  |
|             | Der Router kann als Foreign Device bei einem – im Netzwerk           |
|             | vorhandenen - BBMD registriert werden. Durch die Registrierung wird  |
|             | der Router Teil des BACnet/IP Netzwerkes und empfängt Broadcast      |
|             | Nachrichten aus anderen Teilnetzen welche durch das BBMD zur         |
|             | Verfügung gestellt werden.                                           |
|             | BBMD IP Filter                                                       |
|             | Über die Funktion BBMD-IP Filter ist es möglich zu steuern, von      |
|             | welchen Geräten Broadcasts über die BBMD Funktionalität aus dem      |
|             | IP-Subnetz weitergeleitet werden. Einzelne Geräte können über die    |
|             | Filter ausgeschlossen werden um zu verhindern, dass Broadcasts       |
|             | dieser Geräte über die Grenzen des IP-Subnetzes weiter transportiert |
|             | werden.                                                              |
| BACnet MSTP | Der Router arbeitet als Master auf dem MSTP-Bus und unterstützt      |
|             | folgenden Baudraten 9.600, 19.200, 38.400, 57.600, 76.800, 115.200.  |
|             | Der Busabschlusswiderstand und die Netzwerkbiaswiderstände           |
|             | können über den DIP- Schalter aktiviert werden. Die RS485-           |
|             | Schnittstelle (BACnet MS/TP) ist potentialfrei.                      |

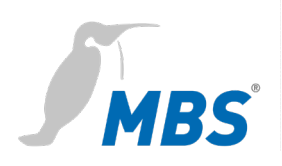

| Slave Proxy         | Der Router kann als "Slave Proxy" konfiguriert werden und antwortet  |
|---------------------|----------------------------------------------------------------------|
|                     | hierbei stellvertretend für angeschlossene MS/TP-Slave-Geräte auf    |
|                     | "Who-Is"-Anfragen mit einer "I-Am" Nachricht. Die Slave-Proxy-Option |
|                     | ermöglicht es anderen BACnet-Geräten, die angeschlossenen MS/TP-     |
|                     | Slave-Geräte im Netzwerk zu finden, ohne dass die Slave-Adressen in  |
|                     | jedem Gerät einzeln konfiguriert werden müssen.                      |
|                     | Neben der manuellen Konfiguration verfügt der Router auch über die   |
|                     | Möglichkeit einer automatischen Konfiguration.                       |
| BACnet over LONtalk | Der Router kommuniziert über die physikalische Schicht von LON. Es   |
|                     | werden BACnet-Protokolle über LON verschickt, welche eine APDU       |
|                     | Max-Length von 206 Byte haben.                                       |
|                     | Die Neuron-ID kann über den LON Service Pin mit der ent-             |
|                     | sprechenden Software ausgelesen werden. Der Router akzeptiert eine   |
|                     | Veränderung der Subnet/Node von außerhalb.                           |

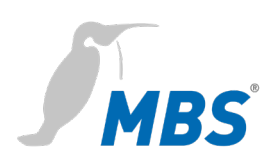

# 5 Technische Daten und Anschlusswerte

| Gehäuse                     | Metallgehäuse zur Hutschienenmontage                                                                                                    |
|-----------------------------|----------------------------------------------------------------------------------------------------|
| Montage                     | DIN-Hutschiene TS35<br>nach EN60715                                                                                                    |
| Gewicht                     | 300 Gramm                                                                                                    |
| Maße H/B/T<br>in Millimeter | 100 / 48 / 70<br>(inklusive DIN-Hutschienenhalter)                                                                                                    |
| Umgebungstemperatur         | 045°C, 32113°F                                                                                                    |
| Umgebungsfeuchte            | 2080 Prozent relative Feuchte, nicht kondensierend                                                                                                    |
| Spannungsversorgung         | 12-24 Volt DC oder 12-24 Volt AC,<br>200 mA, LED zur Anzeige der<br>Spannungsversorgung                                                                                                    |
| Leistungsaufnahme           | 2,2 Watt                                                                                                    |
| Ethernet                    | 10/100 Mbit TP RJ45 Buchse                                                                                                    |
| MS/TP                       | <ul> <li>4-polige Weidmüller-Buchse</li> <li>mit den Anschlüssen:</li> <li>B(-)</li> <li>A(+)</li> <li>GND (Signal Ground) /</li> <li>SHLD (Kabelschirmung)</li> <li>LED Tx und Rx zum Anzeigen von</li> <li>Senden und Empfangen von Daten</li> </ul> |
| LON                         | TP/FT-10 Free Topology Twisted Pair mit<br>den Anschlüssen:<br>LON 1 (verpolsicher)<br>LON 2 (verpolsicher)<br>Shield / Shield (Kabelschirmung)                                                                                                    |

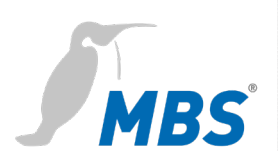

# 6 Installation

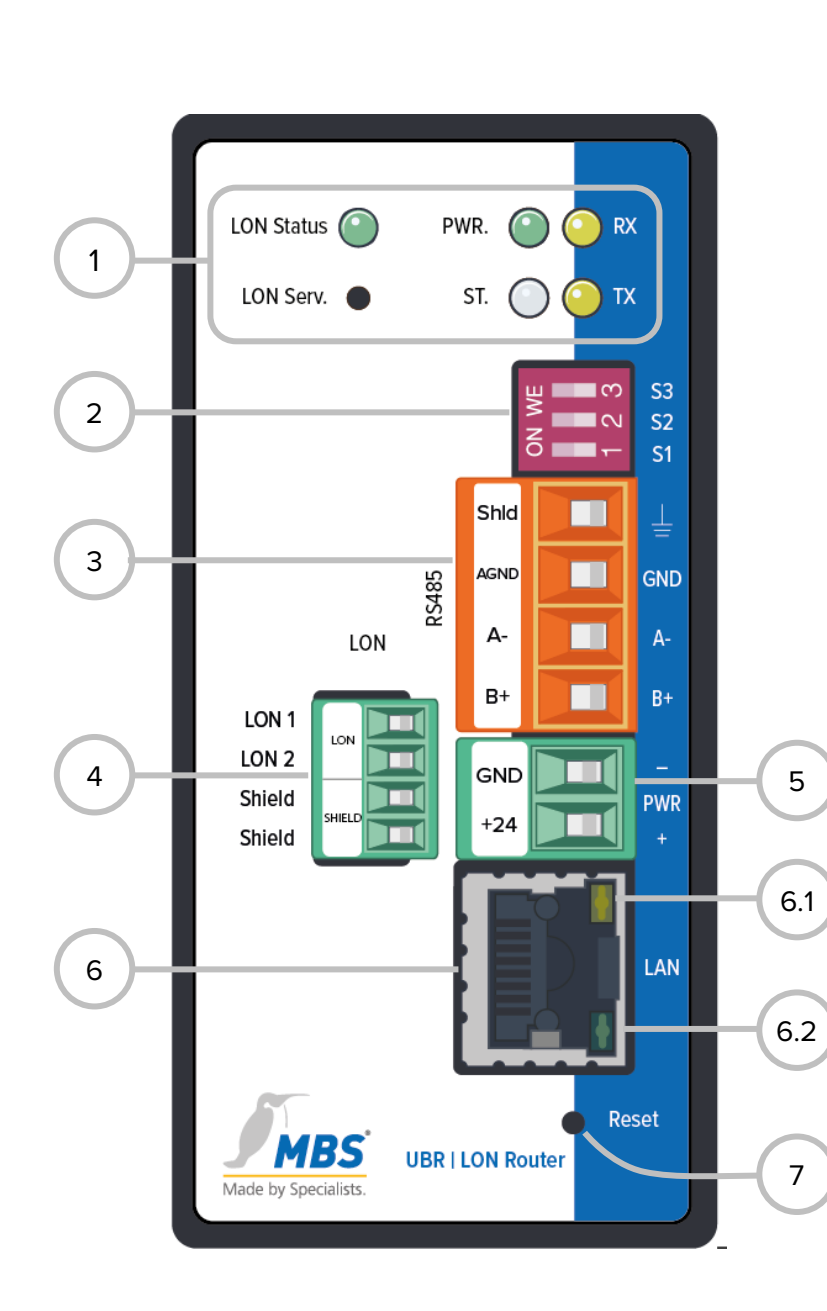

| 1                                           | LED                             |                                        |  |
|---------------------------------------------|---------------------------------|----------------------------------------|--|
|                                             | LON Status                      |                                        |  |
|                                             | LON Serv. LON Service Pin       |                                        |  |
|                                             | PWR. Status der Stromversorgung |                                        |  |
|                                             | RX                              | Empfang von Daten MS/TP                |  |
|                                             | ТΧ                              | Senden von Daten MS/TP                 |  |
|                                             | ST.                             | Routerstatus (Mehrfarb LED             |  |
| 2                                           | DIP-Scl                         | halter                                 |  |
| S1 Bias Spannung<br>für RS485 Schnittstelle |                                 | ias Spannung<br>ir RS485 Schnittstelle |  |
|                                             | S2 B<br>fü                      | ias Spannung<br>ir RS485 Schnittstelle |  |
|                                             | S3 12<br>A                      | 20 Ohm<br>bschlusswiderstand           |  |
| 3                                           | MS/TP                           | RS485                                  |  |
|                                             | Shld                            | Schirmung                              |  |
|                                             | AGND                            | Masse                                  |  |
|                                             | A-                              | invertierte Leitung                    |  |
|                                             | B+                              | nichtinvertierte Leitung               |  |
| 4                                           | LON                             |                                        |  |
|                                             | LON 1                           | TP-Leitung LON                         |  |
|                                             | LON 2                           | TP-Leitung LON                         |  |
|                                             | Shield                          |                                        |  |
|                                             | Shield                          |                                        |  |
| 5                                           | PWR                             |                                        |  |
|                                             | GND, Masse                      |                                        |  |
|                                             | +24, Versorgungsspannung        |                                        |  |
| 6                                           | LAN Et                          | hernet RJ45                            |  |
| 6.1                                         | LED 10/                         | /100 Mbit/s                            |  |
| <u> </u>                                    | LED Link/Activity               |                                        |  |

#### 7 Reset

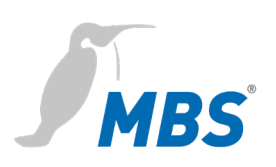

#### Reset

#### Hard-Reset

Rese

Router

Mit dem Reset-Taster kann das Gerät auch ohne die Konfigurationsoberfläche aufzurufen zurückgesetzt werden.

|   | Hinweis                                                                                                    |
|---|----------------------------------------------------------------------------------------------------|
| J | Die Öffnung des Reset-Tasters befindet sich an der Vorderseite des<br>Routers, rechts unten. Der Reset-Taster darf nur mit geeignetem<br>Werkzeug betätigt werden. |

Abhängig von der Betätigungsdauer werden folgenden Änderungen ausgeführt.

| 15 Sekunden | Neustart (Reset-LED blinkt Rot)               |
|-------------|-----------------------------------------------|
|             | Die IP-Adresse wird bis zum nächsten Neustart |
| 10 Sekunden | auf 169.254.0.1 (default) gesetzt,            |
|             | (Reset LED blinkt Grün).                      |

#### Soft-Reset

Dieser Reset wird über die Konfigurationsoberfläche ausgeführt. Siehe Kapitel Konfiguration.

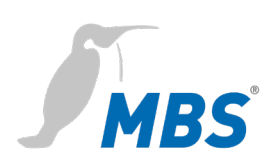

# 7 Konfiguration

| e by Specialists.   |                                                |
|---------------------|------------------------------------------------|
| Authentifizie       | rung erforderlich                              |
| Name:<br>Einbauort: | UBR<br>Testrack                                |
| Der BACnet Router   | verlangt einen Benutzernamen und ein Passwort. |
| Benutzername:       | admin                                          |
| Passwort:           | •••••                                          |
|                     |                                                |

#### Webserver

Das Gerät wird über einen integrierten Webserver konfiguriert und ist mit den unten stehenden Angaben über den Ethernet Netzwerkanschluss und einem Webbrowser zu erreichen.

#### Hinweis

Um mit dieser Anleitung konform zu gehen, ist die Sprache des Webservers durch klicken des Symbols auf Deutsch einzustellen.

| IP-Adresse im<br>Auslieferungszustand | 169.254.0.1 |
|---------------------------------------|-------------|
| Subnetzmaske                          | 255.255.0.0 |
| Benutzername                          | admin       |
| Passwort<br>(im Auslieferungszustand) | admin       |

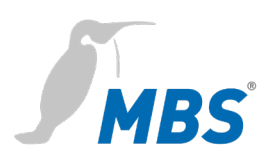

|              | Hinweis                                                                                                    |
|--------------|----------------------------------------------------------------------------------------------------|
| REFRESH      | Um die Ansichten im Webserver zu aktualisieren muss immer das<br>REFRESH-Symbol genutzt werden.<br>Wird das Aktualisieren-Symbol des Webbrowsers genutzt, erfolgt<br>ein Abmelden vom Webserver.                                          |
|              | Einige Konfigurationen erfordern den Neustart des Gerätes. Darauf<br>wird in dieser Anleitung mit <b><neustart erforderlich=""></neustart></b> hingewiesen.<br>Der Webserver zeigt am oberen Bildrand der nebenstehenden<br>Schaltfläche. |
| Menüstruktur | Die Menüstruktur des Webservers wird in dieser Anleitung in den                                                                                                    |

Kategorien ALLGEMEIN / BACNET / DIAGNOSE / HILFE beschrieben. Die Kategorien gliedern sich darin dann in ihre jeweiligen Unterpunkte.

#### ALLGEMEIN

#### Übersicht

Zeigt grundlegende Gerätedaten und den aktuellen Systemzustand. Die Gerätedaten können unter Allgemein - Angaben geändert werden.

| Тур                    | Gerätetyp                    |
|------------------------|------------------------------|
| Name                   | Benennung                    |
| Einbauort              | Einbauort des Gerätes        |
| Beschreibung           | z.B. Universal BACnet Router |
| Ansprechpartner 1      | Name der Person, Firma       |
| Ansprechpartner 2      | Name der Person, Firma       |
| Systemstart            | letzter Systemstart          |
| CPU-Load               | aktuelle CPU-Auslastung      |
| Freier Arbeitsspeicher | frei / belegt in MByte       |

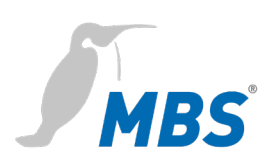

#### Angaben

Ermöglicht, die Angaben des Gerätes zu verändern.

# Hinweis Alle Einträge erfordern abschließend ein <Speichern>. Alle Einträge sind Freitexte. Die Größe der Eintragsfelder kann mit der Maus angepasst werden (Ecke rechts unten). Ansprechpartner 1 und 2 können zusätzlich mit Bild hinterlegt werden. Das Bild wird an dieser Stelle auch wieder gelöscht.

| Name                       | Freitext, Gerätename im Netzwerk                                                              |
|----------------------------|-----------------------------------------------------------------------------------------------|
| Einbauort                  | Freitext, Einbauort                                                                           |
| Beschreibung               | Freitext, z.B. BACnet Router                                                                  |
| Ansprechpartner 1          | Freitext,<br>Name der Person(en)                                                              |
|                            | Bild (80x160 Pixel), für Person<br>oder Logo                                                  |
| Ansprechpartner 2          | Freitext,<br>Name der Person(en)                                                              |
|                            | Bild (80x160 Pixel), für Person<br>oder Logo                                                  |
| Bei der Anmeldung anzeigen | Zeigt die o.g. Informationen<br>bereits im Anmeldebildschirm.<br>Bilder werden nicht gezeigt. |
| Freier Arbeitsspeicher     | frei / belegt in MByte                                                                        |

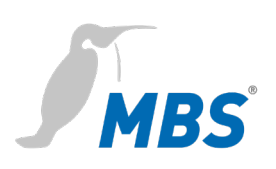

**IP-Netzwerk** 

Ermöglicht, die Konfigurationen zum IP-Netzwerk vorzunehmen.

#### Hinweis

Alle Änderungen erfordern abschließend ein <Speichern> und einen <Neustart>.

| Netzwerkadapter LAN1 | IP-Adresse            | Eintrag der IP-Adresse             |  |
|----------------------|-----------------------|------------------------------------|--|
|                      | Netzmaske             | Eintrag der Subnetzmaske           |  |
| Default Gateway      | Gateway               | Eintrag der IP-Adresse des         |  |
|                      |                       | Standardgateways (optional)        |  |
| Advanced IP-Routing  | <neu></neu>           | Erstellt ein neues IP-Routing item |  |
|                      | Typ <net></net>       | Auswahl über Zielnetz              |  |
|                      | Typ <host></host>     | Auswahl über Zielhost              |  |
|                      | Adapter <lan1></lan1> | Auswahl des Netzwerkadapters       |  |
|                      | IP                    | IP-Adresse / Präfix der Netzmaske  |  |
|                      | Netzmaske             | Eintrag der Netzmaske              |  |
|                      | Gateway               | Eintrag der IP-Adresse des         |  |
|                      |                       | Gateways für diese Routing item    |  |
| Netzwerk Name        | Hostname              | Name des Gerätes im Netz           |  |
|                      | Nameserver 1          | IP-Adressen für Nameserver zur     |  |
|                      | Nameserver 2          | Namensauflösung (DHCP)             |  |
| Dienste              | Webserver Zugriff     | Kommunikation über:                |  |
|                      |                       | http (Port 80) unverschlüsselt     |  |
|                      |                       | https (Port443) verschlüsselt      |  |
|                      |                       |                                    |  |
|                      | aktiviere SSH Zugriff | SSH Zugriff (Verschlüsselung)      |  |
|                      |                       | ein/aus                            |  |

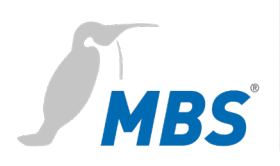

| Allgemein               |                                                                                                    |                                                          |  |
|-------------------------|----------------------------------------------------------------------------------------------------|----------------------------------------------------------|--|
| Systemzeit              | Ermöglicht Einstellungen zur Systemzeit des Gerätes.<br>Es sind drei Zeitmodi wählbar. Weiterhin können Zeitzone, Zeit- und<br>Datumsformat des Gerätes konfiguriert werden. |                                                          |  |
|                         |                                                                                                    |                                                          |  |
|                         | Hinweis                                                                                                    |                                                          |  |
|                         | Alle Änderungen erfordern abschließend ein <speichern> und einen <neustart>.</neustart></speichern>                                                                          |                                                          |  |
|                         |                                                                                                    |                                                          |  |
| Manuelle                | Die Systemzeit (Datum und Uhrzeit) wird manuell eingestellt und läuft                                                                                                    |                                                          |  |
| Zeiteinstellungen       | damit unabhängig von anderen N                                                                                                    | etzwerkzeitgebern.                                       |  |
|                         | <refresh></refresh>                                                                                                    | übernimmt die aktuelle Zeit des<br>Computers             |  |
|                         | <speichern></speichern>                                                                                                    | speichert die eingestellte Zeit im<br>Gerät              |  |
| NTP Zeitsynchronisation | NTP Server                                                                                                    | bezieht die Zeitinformation vom eingetragenen NTP Server |  |
| BACnet                  | Das Gerät hört auf gesendete BACnet Nachrichten zur                                                                                                    |                                                          |  |
| Zeitsynchronisation     | Zeitsynchronisation und wertet diese entsprechend aus.                                                                                                    |                                                          |  |

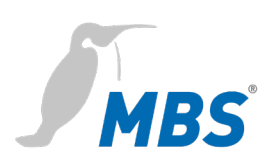

#### Benutzer

Das Gerät verfügt über drei voreingestellte Benutzer: *guest, user* und *admin.* 

#### Hinweis

Jeder dieser Benutzer verfügt über bestimmte Zugriffsrechte. Namen und Berechtigungen der drei Benutzer sind fest eingestellt und können nicht verändert werden.

| Berechtigungen für             | guest | user | admin |
|--------------------------------|-------|------|-------|
| Allgemein – Übersicht          | х     | х    | x     |
| Allgemein – Angaben            | -     | x    | х     |
| Allgemein – IP-Netzwerk        | -     | х    | х     |
| Allgemein – Systemzeit         | -     | х    | х     |
| Allgemein – Benutzer           | -     | (×)  | х     |
| Allgemein – Datensicherung     | -     | х    | х     |
| Allgemein – Update             | -     | -    | х     |
| Allgemein – Neustart           | -     | х    | х     |
| BACnet – Einstellungen         | -     | х    | х     |
| BACnet – Device-Objekt         | -     | х    | х     |
| Diagnose – Statistics Routing  | -     | х    | х     |
| Diagnose – Statistics Datalink | -     | х    | x     |
| Diagnose – MS/TP devices       | -     | х    | x     |
| Diagnose – Paket logging       | -     | х    | x     |
| Hilfe – Info über              | х     | х    | х     |
| Hilfe – Online-Hilfe           | х     | х    | х     |

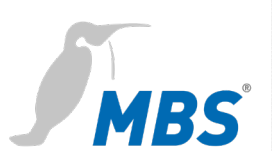

| Berechtigungen für                   | guest | user | admin |
|--------------------------------------|-------|------|-------|
| Hilfe – BACnet PICS                  | х     | х    | х     |
| Hilfe – System – UBR info            | -     | х    | х     |
| Hilfe – System – Log-Dateien         | -     | х    | х     |
| Hilfe – System – Ping                | -     | х    | х     |
| Hilfe – System – Traceroute          | -     | х    | х     |
| Hilfe – System – Prozess Information | -     | x    | x     |

 WEB Benutzer
 Ermöglicht es, die Benutzer zu verwalten.

 Hinweis
 Änderungen werden erst mit <Speichern> übernommen.

 Image: Anderungen werden erst mit <gest und user können deaktiviert werden.</td>
 Die Benutzer guest und user können deaktiviert werden.

 Image: Antomatische Anmeldung als guest
 Automatische Anmeldung als guest, kann ein anderer Benutzer gewählt werden.

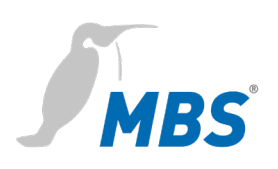

#### Datensicherung

Ermöglicht es, die Konfiguration des Routers auf einem Datenträger abzuspeichern oder von diesem wiederherzustellen.

| ۲ | Gerät Datensicherung<br>erstellen     | Mit <start>, wird ein Speicherort für die<br/>Konfigurationsdatei <i>ubrbackup.tgz</i><br/>gewählt. Der Dateiname ist frei wählbar.</start>                                                           |
|---|---------------------------------------|----------------------------------------------------------------------------------------------------|
|   | Gerät Datensicherung<br>zurückspielen | Mit <datei auswählen=""> wird eine<br/>Konfigurationsdatei von einem<br/>Datenträger ausgewählt. Mit <start><br/>beginnt die Wiederherstellung der<br/>gespeicherten Konfigurationen.</start></datei> |

#### Hinweis

Beim Zurückspielen der Datensicherung gehen alle aktuellen Konfigurationen verloren!

Es erscheint die Warnmeldung:

ATTENTION: If you restore the backup archive, the current configuration will be lost.

Do you really wan't to restore the archive?

Mit <Starten> beginnt der Vorgang.

Danach wird vom Gerät automatisch ein Neustart ausgeführt.

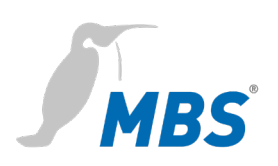

#### Update

Ermöglicht, eine Datei auf das Gerät zu übertragen, die ein Softwareupdate beinhaltet. Hier wird auch die aktuelle Softwareversion angezeigt.

#### Hinweis

Hier darf nur eine Datei ausgewählt werden, die vom Hersteller des Systems bereitgestellt wurde. Der Name lautet zwingend 'update.ubr'.

Mit <Start> beginnt das Übertragen der Datei auf das Gerät.

#### Hinweis

Das Update wird beim Übertragen noch nicht ausgeführt. Das geschieht erst dann, wenn das Gerät einmal neu gestartet wird.

#### Hinweis

Die Konfiguration wird bei einem Update nicht verändert.

#### Allgemein

#### Neustart

U Neustart

Hier kann das Gerät gezielt neu gestartet werden.

| Der Neustart wird zur Übernahme von |
|-------------------------------------|
| Konfigurationsänderungen            |
| durchgeführt. Nach ca. 30 Sekunden  |
| sollte er abgeschlossen sein.       |

#### Hinweis

Neustart

Das Gerät kann während des Neustarts, seine Funktion im Netzwerk nicht erfüllen.

Der Webserver ist während des Neustarts nicht zu erreichen.

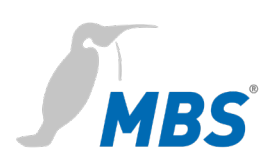

| Einstellungen | Ermöglicht die Konfiguration des Gerätes für die BACnet Daten-<br>verbindungen. Mit <speichern> werden die Änderungen übernommen.</speichern> |                                                                                                    |  |
|---------------|----------------------------------------------------------------------------------------------------|----------------------------------------------------------------------------------------------------|--|
|               |                                                                                                    |                                                                                                    |  |
|               | <refresh> aktualisiert die Anzeige. <neustart erforderlich="">.</neustart></refresh>                                                          |                                                                                                    |  |
| Router Modus  | BACnet IP only                                                                                                    | Kommunikation BACnet IP.                                                                               |  |
|               |                                                                                                    | Ein Datalink für BACnet IP wird vorgegeben.                                                            |  |
|               | BACnet MS/TP only                                                                                                    | Kommunikation nur BACnet MS/TP.                                                                        |  |
|               |                                                                                                    | Ein Datalink für BACnet MS/TP wird vorgegeben.                                                         |  |
|               | BACnet IP and MS/TP                                                                                                    | Kommunikation BACnet IP + BACnet MS/TP.                                                                |  |
|               |                                                                                                    | Jeweils ein Datalink für BACnet IP und<br>ein Datalink für BACnet MS/TP werden<br>vorgegeben.          |  |
|               | IP and LON                                                                                                    | Kommunikation BACnet IP + BACnet<br>over LONtalk.                                                      |  |
|               |                                                                                                    | Ein Datalink für BACnet IP und ein<br>Datalink für BACnet over LONtalk<br>werden vorgegeben.           |  |
|               | IP + LON + MS/TP                                                                                                    | Kommunikation BACnet IP + BACnet<br>over LON + BACnet MSTP                                             |  |
|               |                                                                                                    | Ein Datalink für BACnet IP, ein Datalink<br>für BACnet over LON und BACnet<br>MS/TP werden vorgegeben. |  |
|               | keine<br>Standardkonfiguration                                                                                                    | Der Benutzer kann Anzahl und Typ der<br>Datalinks frei konfigurieren.                                  |  |

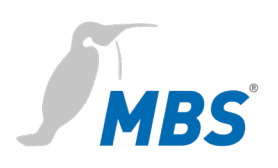

#### Einstellungen

| Datenverbindungen<br>Link-Typ IP | Netzwerknummer | Legt die Netzwerknummer des<br>BACnet-Netzwerkes für den Datalink<br>fest. Wert liegt im Bereich von 1 bis<br>65.534.                                                                                |
|----------------------------------|----------------|----------------------------------------------------------------------------------------------------|
|                                  | LAN-Name       | Legt die Schnittstelle des Datalinks<br>fest. Hier <lan1></lan1>                                                                                                    |
|                                  | UDP-Port       | Legt den UDP-Port des BACnet/IP-<br>Netzwerkes als Dezimalzahl fest.<br>Standardwert ist 47.808                                                                                                    |
|                                  | IP-Modus       | Legt den IP-Mode des Routers für<br>diesen Datalink fest.<br>Normal:<br>Standardbetriebsmodus für einen<br>BACnet IP Datalink<br>BBMD:<br>Betriebsmodus als "BACnet Broadcast<br>Management Device". |

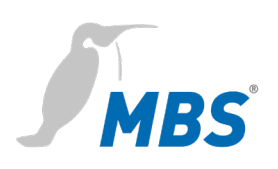

#### Einstellungen

| Datenverbindungen<br>Link-Typ lontalk | Netzwerknummer       | Legt die Netzwerknummer des<br>BACnet-Netzwerkes für den Datalink<br>fest. Der Wert liegt im Bereich von 1 bis<br>65.534.                      |
|---------------------------------------|----------------------|----------------------------------------------------------------------------------------------------|
|                                       | Domain               | LON Domain                                                                                                    |
|                                       | Subnet               | LON Subnet                                                                                                    |
|                                       | Node                 | LON Node                                                                                                    |
|                                       | Device               | Interner Anschluss zum LON-Interface<br>(nur lesbar).                                                                                          |
|                                       | Sendtimer            | Parameter legt fest, wie oft eine<br>Nachricht gesendet wird. Verwendet<br>für den unacknowledged repeated<br>service. Standardwert ist 5.     |
|                                       | Receivetimer         | Parameter legt fest, wie lange auf eine<br>Antwort gewartet wird. Verwendet für<br>den unacknowledged repeated<br>service. Standardwert ist 5. |
|                                       | Repeatcounter        | Parameter legt fest, wie oft eine<br>Nachricht wiederholt wird. Verwendet<br>für den unacknowledged repeated<br>service. Standardwert ist 5.   |
|                                       | Use unacked repeated | Aktiviert unacknowledged repeated<br>service und damit die Nutzung von<br>Sendtimer, Receivetimer und<br>Repeatcounter.                        |

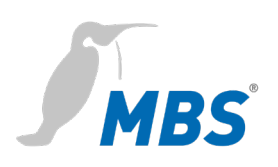

#### Einstellungen

| 5                                  |                        |                                                                                                    |
|------------------------------------|------------------------|----------------------------------------------------------------------------------------------------|
| Datenverbindungen<br>Link-Typ mstp | Netzwerknummer         | Legt die Netzwerknummer des BACnet-<br>Netzwerkes für den Datalink fest. Der Wert<br>liegt im Bereich von 1 bis 65.534.                                                                                                    |
|                                    | MAC address            | Legt die BACnet MAC-Adresse des Routers<br>fest, der als MS/TP-Masterknoten arbeitet.<br>Werte liegen im Bereich von 0 bis 127, der<br>Standardwert ist 0.<br>Die MAC-Adresse muss innerhalb des<br>MS/TP-Netzwerkes eindeutig sein, darf sich<br>jedoch in anderen MS/TP- Subnetzwerken<br>des gesamten BACnet-Netzwerkes<br>wiederholen. |
|                                    | Serielle Schnittstelle | Legt die Schnittstelle des Datalinks fest.                                                                                                    |
|                                    | Baudrate               | Geschwindigkeit (bit/s) passend zu den<br>anderen eingesetzten MS/TP-<br>Komponenten.<br>Mögliche Werte sind: 1200, 2400, 4800,<br>9600, 19200, 38400, 57600, 76800 und<br>115200 Baud.                                                                                                    |
|                                    |                        | Standardwert sind 38400 Baud                                                                                                    |
|                                    | Max. Master            | Legt die höchste MAC-Adresse für<br>Masterknoten im MS/TP- Subnetzwerk fest<br>(0127). Standardwert ist 127.                                                                                                    |
|                                    | Max. info frames       | Legt die maximale Anzahl an Telegrammen<br>fest, die ein Masterknoten senden darf, bevor<br>das Token weitergegeben werden muss.<br>(1127).<br>Standardwert ist 1.                                                                                                    |

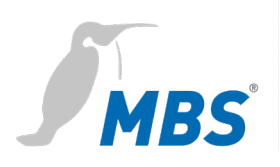

| Token timeout                      | Minimale Zeitdauer ohne ein "Data<br>Available" oder "Receive Error"-Ereignis, die<br>ein Knoten auf einen entfernten Knoten<br>warten muss, damit dieser ein Token<br>verwenden kann oder auf eine "Poll For<br>Master"-Anfrage antwortet. Wertebereich<br>zwischen 20 und 100 Millisekunden,<br>Standardwert ist 20.                                                                 |
|------------------------------------|----------------------------------------------------------------------------------------------------|
| Reply timeout                      | Minimale Zeitdauer ohne ein "Data<br>Available" oder "Receive Error"-Ereignis, die<br>ein Knoten auf eine Station warten muss,<br>damit diese auf eine bestätigte Anfrage<br>(Confirmed Request) antworten kann.<br>Wertebereich liegt zwischen 200 und 300<br>Millisekunden, Standardwert ist 250.                                                                                    |
| Slave-Proxy Funktion<br>aktivieren | Als "Slave Proxy" antwortet der UBR-02<br>stellvertretend für angeschlossene MSTP-<br>Slave-Geräte auf "Who-Is"-Anfragen mit einer<br>"I- Am" Nachricht.<br>Die Slave-Proxy-Option ermöglicht es<br>anderen BACnet-Geräten, die<br>angeschlossenen MS/TP-Slave-Geräte im<br>Netzwerk zu finden, ohne dass die Slave-<br>Adressen in jedem Gerät einzeln konfiguriert<br>werden müssen. |

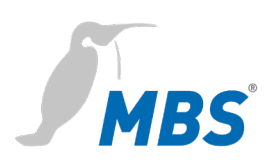

#### Device-Objekt

Ermöglicht die Konfiguration des Gerätes für das BACnet. Mit <Speichern> werden die Änderungen übernommen. <Refresh> aktualisiert die Anzeige.

<Neustart erforderlich>.

| Device-Instance               | Legt die Device-Instanznummer des Routers<br>fest, die innerhalb des gesamten BACnet-<br>Netzwerkes eindeutig sein muss. Der<br>Wertebereich dieser Eigenschaft liegt<br>zwischen 0 und 4.194.302. |
|-------------------------------|----------------------------------------------------------------------------------------------------|
| Device-Name                   | Legt den Gerätenamen des Routers fest, der<br>innerhalb des gesamten BACnet-Netzwerkes<br>eindeutig sein muss.                                                                                     |
| Description:                  | Legt die BACnet-Description - einen freien<br>Beschreibungstext - des Routers fest.                                                                                                    |
| Location:                     | Legt die BACnet-Location - einen freien Text<br>für den Einbauort - des Routers fest.                                                                                                    |
| Vendor-Identifier:            | Hersteller-ID zur eindeutigen Identifizierung des Geräteherstellers                                                                                                    |
| Vendor-Name:                  | Eindeutige Bezeichnung des<br>Geräteherstellers                                                                                                    |
| Model-Name:                   | Modellbezeichnung des Gerätes                                                                                                    |
| Firmware-Revision:            | Firmware-Version der Geräte-Software                                                                                                    |
| APDU Max-Length-<br>Accepted: | Maximale Telegrammgröße in Byte.<br>Möglich sind: 50, 206, 480, 1024 und 1476<br>Byte.                                                                                                    |

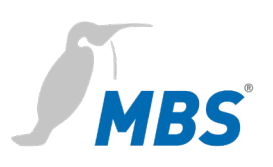

| APDU Timeout:                    | Wert in Millisekunden legt fest, nach welcher<br>Zeitspanne ein quittierpflichtiges Telegramm<br>als fehlgeschlagen gewertet wird, wenn die<br>Bestätigung ausbleibt.<br>Standardwert sind 3.000 Millisekunden.      |
|----------------------------------|----------------------------------------------------------------------------------------------------|
| APDU Retries:                    | Dieser Wert legt fest, wie oft ein<br>fehlgeschlagenes Telegramm wiederholt<br>werden soll.<br>Standardwert ist 5.                                                                                                   |
| APDU Segmentation-<br>Supported: | Mögliche Werte:<br>0-Both, 1-Transmit, 2-Receive, 3-No                                                                                                    |
| APDU Max-<br>Segments-Accepted:  | Legt fest, wie viele Segmente maximal<br>akzeptiert werden. Bei BACnet over LONtalk<br>206 Byte.                                                                                                    |
| APDU Segment-<br>Timeout:        | Wert legt fest, nach welcher Zeitspanne ein<br>quittierpflichtiges, segmentiertes Telegramm<br>als fehlgeschlagen gewertet wird, wenn die<br>Segmentbestätigung ausbleibt.<br>Standardwert sind 2.000 Millisekunden. |

#### DIAGNOSE

#### **Routing-Statistik**

Ermöglicht die Auswertung der Routing Statistiken seit Router Start und seit letztem <Reset>. <Refresh> aktualisiert die Anzeige.

| Routing-Statistik    | Gesamtangaben der gerouteten Pakete                             |
|----------------------|-----------------------------------------------------------------|
| NPDU Typenzähler     | Anzahl aufgeschlüsselt nach NPDU-Typ                            |
| APDU Typenzähler     | Anzahl aufgeschlüsselt nach APDU-Typ                            |
| Bestätigte Dienste   | Anzahl der bestätigten Dienste<br>aufgeschlüsselt nach Dienst   |
| Unbestätigte Dienste | Anzahl der unbestätigten Dienste<br>aufgeschlüsselt nach Dienst |

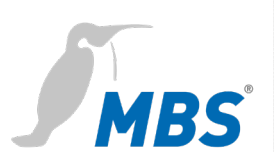

Objektypenzähler

Anzahl aufgeschlüsselt nach Objekttypen

#### DIAGNOSE

#### Datalink-Statistik

Ermöglicht die statistische Auswertung von Datenverbindungen seit dem Router Start und seit letzten Reset.

| Datalink Port Id 1<br>  <no.> - ip - LAN1 </no.>   | Auswertung LAN <no.> IP-Protokoll</no.>                   |
|----------------------------------------------------|-----------------------------------------------------------|
| Datalink Port Id 2<br>  <no.> - Iontalk -  </no.>  | Auswertung LAN <no.> lontalk-Protokoll</no.>              |
| Datalink Port Id 3<br>  <no.> - mstp - COM1 </no.> | Auswertung LAN <no.> MS/TP-Protokoll</no.>                |
| <refresh></refresh>                                | aktualisiert die Aufzeichnung für das<br>ausgewählte Netz |
| <reset></reset>                                    | setzt die Aufzeichnung für das ausgewählte<br>Netz zurück |

#### DIAGNOSE

#### **MS/TP Geräte**

Listet die MS/TP Geräte im Netzwerk, getrennt nach Master- und Slavegeräten auf.

| Netzwerknummer    | Netzwerknummer des BACnet Netzwerks                 |
|-------------------|-----------------------------------------------------|
| MS/TP-MAC-Adresse | BACnet MAC-Adresse des MS/TP-Bus<br>Teilnehmers     |
| System-Status     | Systemzustand des MS/TP-Bus Teilnehmers             |
| Geräte-Instanz    | BACnet Device-Instance des MS/TP-Bus<br>Teilnehmers |
| Geräte-Name       | BACnet Device-Name des MS/TP-Bus<br>Teilnehmers     |
| Beschreibung      | BACnet-Description des MS/TP-Bus<br>Teilnehmers     |

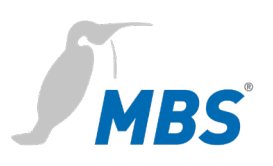

| Einbauort           | Einbauort des MS/TP-Bus Teilnehmers                                                 |
|---------------------|-------------------------------------------------------------------------------------|
| Hersteller Model    | Verndor-ID und Model-Name des MS/TP-Bus<br>Teilnehmers                              |
| Max-APDU-Size       | Max-APDU-Size, die der Teilnehmer<br>verarbeiten kann                               |
| Max-Master          | Angabe für Max-Master des MS/TP-Bus<br>Teilnehmers                                  |
| Max-Info Telegramm  | Angabe über die Max-Info Frames des<br>MS/TP-Bus Teilnehmers                        |
| Protocol-Revision   | Angabe zur implementierten BACnet<br>Protocoll Revsion des MS/TP-Bus<br>Teilnehmers |
| Firmware-Revison    | Firmware-Revison des MS/TP-Bus<br>Teilnehmers                                       |
| Application-Version | Applications-Version des MS/TP-Bus<br>Teilnehmers                                   |

#### Hinweis

Bei den bereitgestellten Informationen handelt es sich um Daten, die bei der Inbetriebnahme und Diagnose des MS/TP-Busses hilfreich sein können. Die Informationen sind nicht vollständig, helfen aber in einem ersten Schritt Informationen über den MS/TP-Bus zu erhalten. Für weitergehende Diagnosen empfehlen wir den BACnet-Browser BACeye.

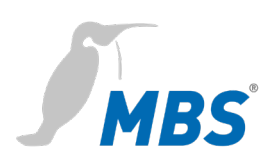

#### DIAGNOSE

#### Paketlogs

| Ermöglicht das Aufzeichnen von Datenverbindungen |                                    |  |
|--------------------------------------------------|------------------------------------|--|
| Alle                                             | zeichnet alle Netzwerke auf        |  |
| Port-Id Network No.:1<br>Typ: IP                 | Netzwerk 1, mit IP-Protokoll       |  |
| Port-Id Network No.:4<br>Typ: lontalk            | Netzwerk 4, mit lontalk Protokoll  |  |
| Port-Id Network No.:3<br>Typ: mstp               | Netzwerk 3, mit mstp Protokoll     |  |
| All frame types                                  | Alle Paket-Rahmentypen             |  |
| Only addressed frames                            | Nur adressierte Rahmentypen        |  |
| <start> / <stop></stop></start>                  | startet / beendet die Aufzeichnung |  |
| <löschen></löschen>                              | Löscht die Aufzeichnungen          |  |

#### HILFE

| Info über        | Angaben zum Hersteller des Gerätes.                                                                                |
|------------------|----------------------------------------------------------------------------------------------------|
| Benutzerhandbuch | Benutzerhandbuch für das Gerät.                                                                                    |
| BACnet PICS      | Dokument zur Konformität des Gerätes zum BACnet Standard<br>(BACnet Protocol Implementation Conformance Statement) |

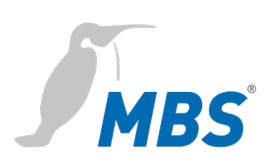

#### System

#### Geräte-Info

Zeigt die aktuellen Geräteparameter.

| Hardware type             | Gerätetyp<br>z.B. UBR-MICRO7 26.1.1                |
|---------------------------|----------------------------------------------------|
| Netzwerk-Adapter<br>LAN1  | MAC-Adresse der Komponente im LAN                  |
| LON Neuron-ID             | eindeutige 48-Bit Adresse der Komponente<br>im LON |
| Version                   | Versionsnummer des Betriebssystems                 |
| Systemstart               | Zeitpunkt des letzten Systemstarts                 |
| Freier<br>Arbeitsspeicher | freier Speicher / Gesamtspeicher                   |
| Betriebssystem            | Version                                            |
| Letztes Update            | Status OK                                          |

#### System

Log-Dateien

Ermöglicht das Aufzeichnen von Log-Dateien

| <start 6o="" für="" sec.=""></start>      | Startet die Aufzeichnung für 60<br>Sekunden. |
|-------------------------------------------|----------------------------------------------|
| <stop></stop>                             | Beendet die Aufzeichnung.                    |
| <aufzeichnung anzeigen=""></aufzeichnung> | Listet die erfassten Log-Einträge auf.       |

#### Ping

Ermöglicht die Erreichbarkeit einer Zieladresse im Netzwerk zu prüfen.

| ping –c3                                                   | Eingabe der Zieladresse für die <i>ping</i> 3 mal ausgeführt werden soll.               |
|------------------------------------------------------------|-----------------------------------------------------------------------------------------|
| <start></start>                                            | Beginnt mit der Ausführung von ping.                                                    |
| Beispiel für das Ergebnis<br>des <i>ping</i> 168.152.32.60 | PING 168.152.32.60 (168.152.32.60):<br>56 data bytes<br>168.152.32.60 ping statistics - |

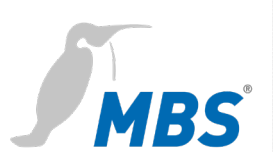

3 packets transmitted, 0 packets received, 100% packet loss

#### Traceroute

Ermöglicht die Route zu einer Zieladresse im Netzwerk zu prüfen. Angezeigt werden die dabei absolvierten Router.

| traceroute                               | Eingabe der Zieladresse für die <i>tracerout</i> ausgeführt werden soll.        |
|------------------------------------------|---------------------------------------------------------------------------------|
| Beispiel für das Ergebnis von traceroute | traceroute to 168.152.32.60<br>(168.152.32.60), 30 hops max, 40<br>byte packets |
| 168.152.32.60                            | 1 ubr (168.152.32.40) 3001.037<br>ms !H 3001.155 ms !H 3000.792 ms<br>!H        |

#### System

#### **Prozess Information**

Zeigt die aktuell laufenden Prozesse im Gerät an:

| Beispiel | Mem: 21304K used, 5568K free, 0K shrd, 932K buff,<br>13664K cached                          |  |
|----------|---------------------------------------------------------------------------------------------|--|
|          | Prozessorauslastung (Beispiel)                                                              |  |
|          | CPU: 0.0% usr 8.3% sys 8.3% nice 83.3% idle<br>0.0% io 0.0% irq 0.0% softirq                |  |
|          | Load average: 0.00 0.00 0.00                                                                |  |
|          | Laufende Prozesse (Beispiel)                                                                |  |
|          | PID PPID USER STAT VSZ %MEM %CPU COMMAND<br>699 698 nobody R N 1468 5.4 16.6 top -b -<br>n1 |  |

#### Hinweis

Bei den bereitgestellten Informationen handelt es sich um Daten, die bei der Inbetriebnahme und Diagnose des MS/TP-Busses hilfreich sein können. Die Informationen sind nicht vollständig. Für weitergehende Diagnosen empfehlen wir den BACnet-Browser *BACeye*.

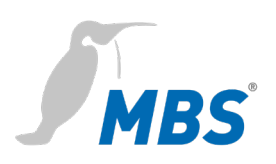

# 8 Produktunterstützung

| Hersteller    | MBS GmbH<br>Römerstraße 15<br>47809 Krefeld                 |
|---------------|-------------------------------------------------------------|
| Telefon       | +49 21 51 72 94-0                                           |
| Telefax       | +49 21 51 72 94-50                                          |
| E-Mail        | support@mbs-solutions.de                                    |
| Internet      | www.mbs-solutions.de                                        |
|               | wiki.mbs-software.info                                      |
| Servicezeiten | Montag - Freitag: 8:30 bis 12:00 Uhr<br>13:00 bis 17:00 Uhr |

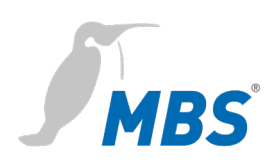

## 9 Konformität

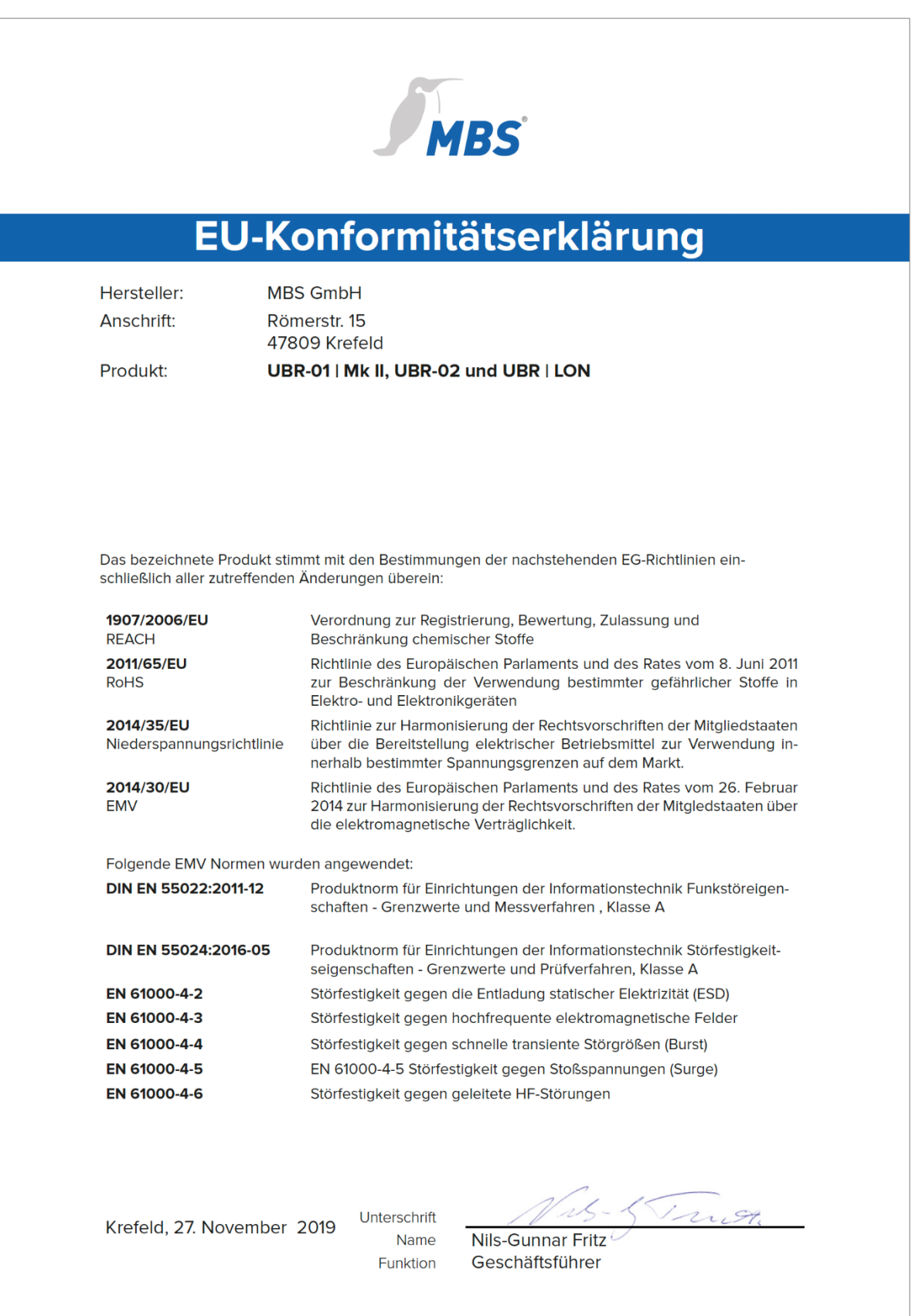

Konformität